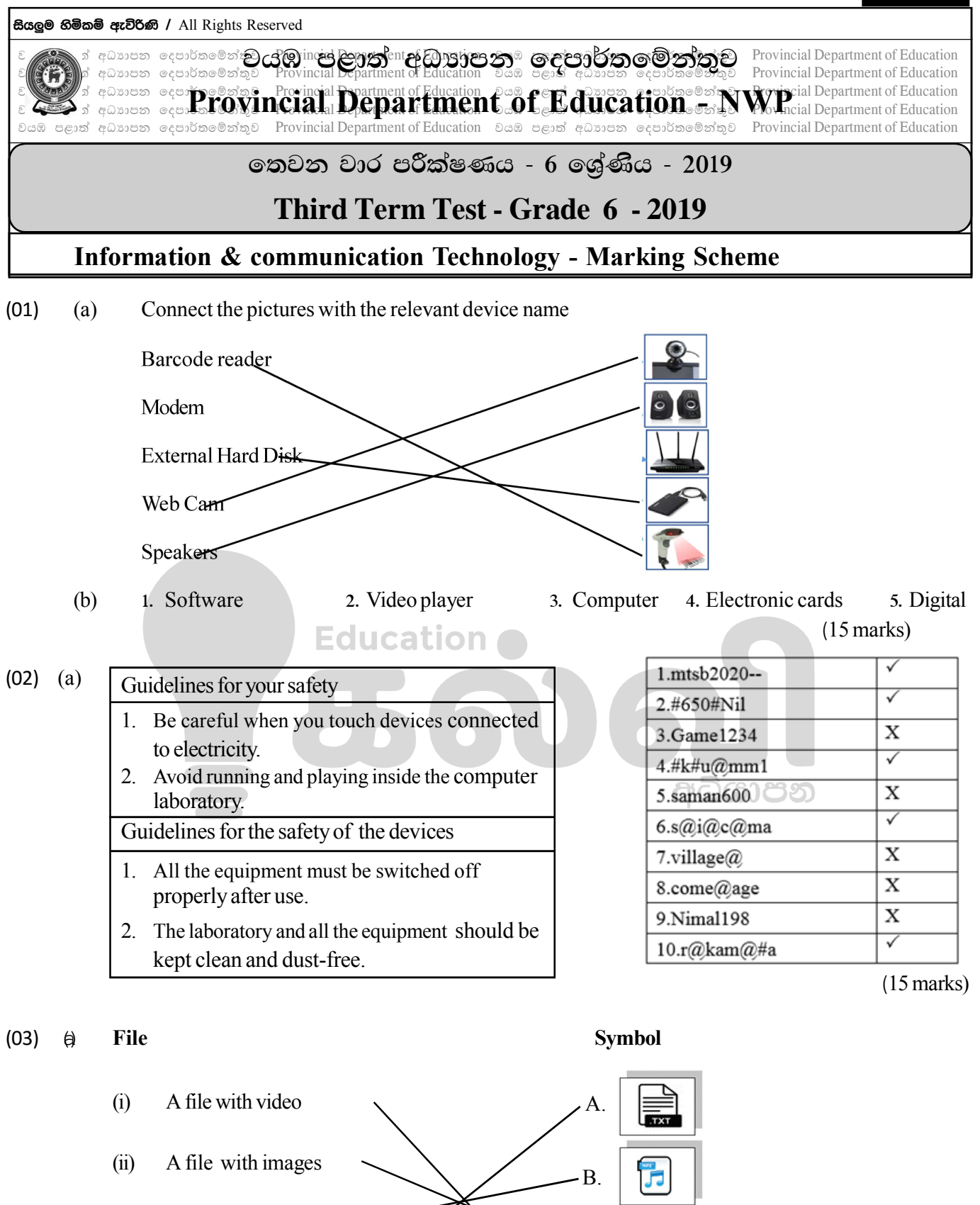

(iii)

A file with text (iv)

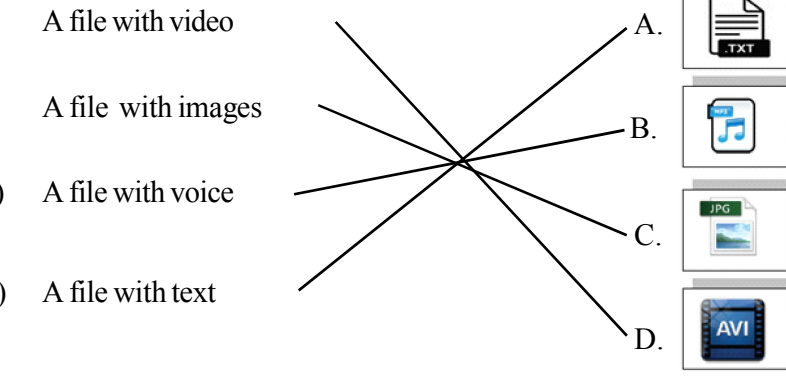

kalvi.lk

Grade 6 - Information communication Technology - NWP

Answer

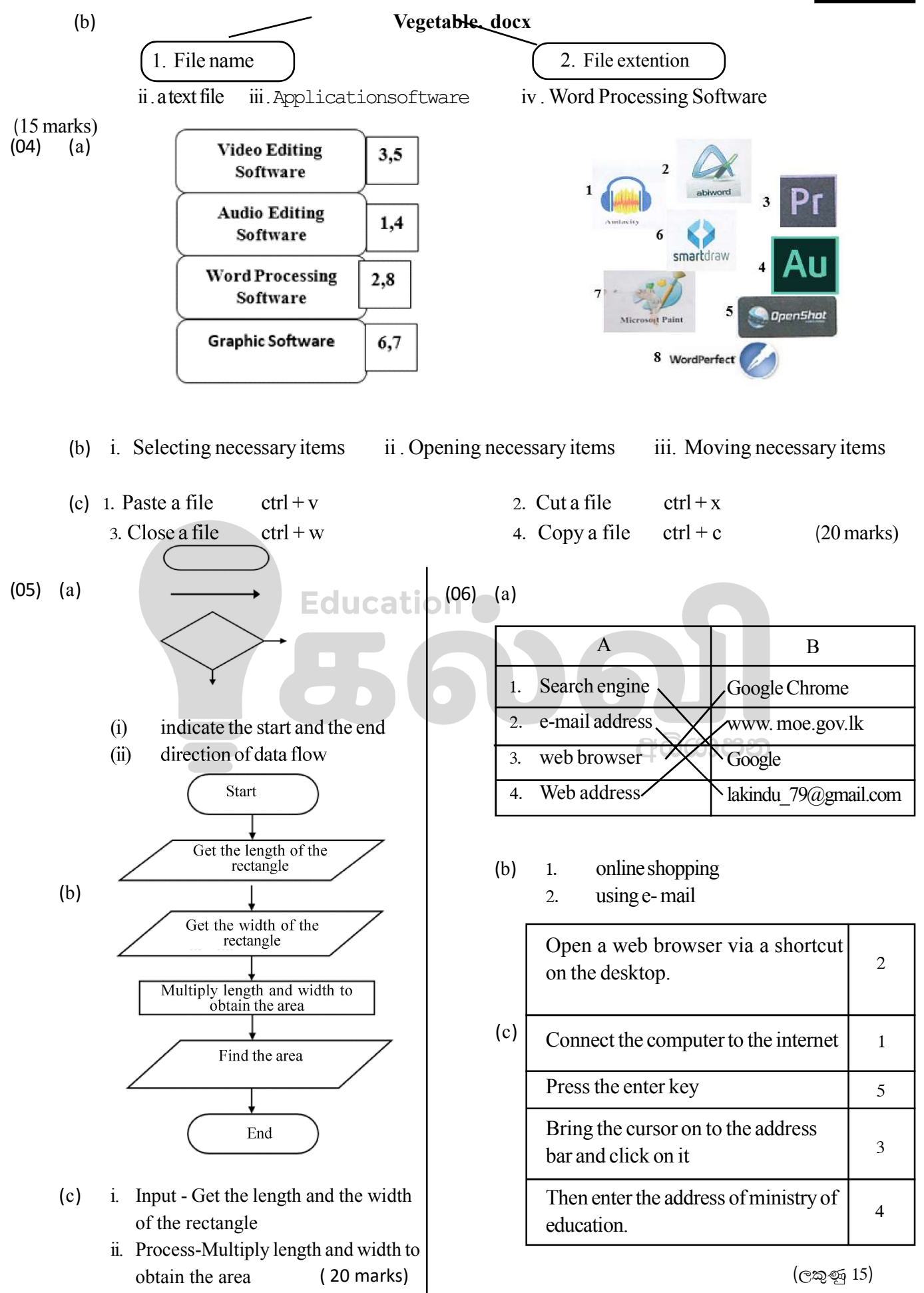

kal∛i.lk

Anwer

## ONLINE CLASSES - 2025 WEW ADMISSIONS 20 தவனை வகுப்புகள்

## தரம் 6 முதல் O/L வரை

## அனைத்து பாடங்களும் ஒரே கல்வி நிறுவனத்தின் கீழ் ...

இலங்கையின் எப்பாகத்திலிருந்தும் ZOOM APP மூலம் எமது வகுப்புகளில் இணைந்து கொள்ள முடியும்.

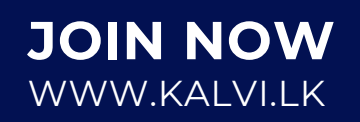

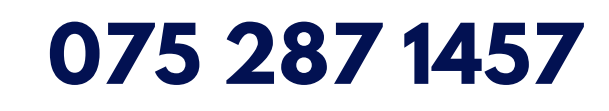